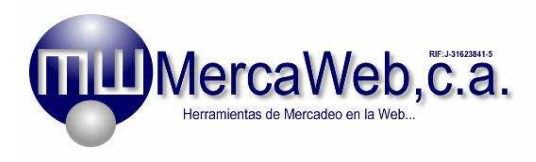

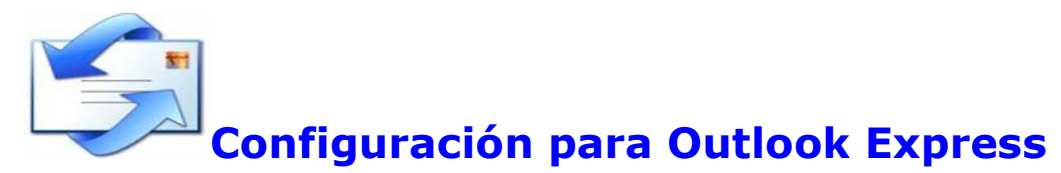

1.- Abre el programa. En el Menú, selecciona la sección "Herramientas" y después la opción "Cuentas", como se muestra a continuación:

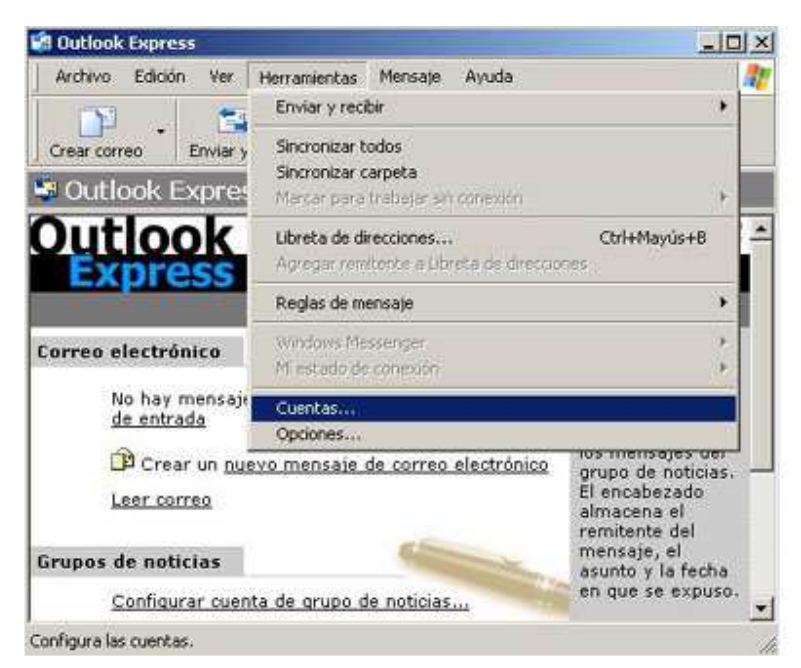

#### Figura OE.-1

2.- Pincha sobre el botón "Agregar" y, en el desplegable que se muestra, selecciona "Correo".

| Cuenta Tipo Conexión                    |                                     | Conexión                                              | Correo                             |  |
|-----------------------------------------|-------------------------------------|-------------------------------------------------------|------------------------------------|--|
| GDavid 2<br>GDavid Hostalia<br>GDavidho | Correo<br>Correo (predete<br>Correo | Cualquiera disp<br>Cualquiera disp<br>Cualquiera disp | Noticias<br>Servicio de directorio |  |
|                                         |                                     |                                                       | Establecer como predeterminad      |  |
|                                         |                                     |                                                       | Importar                           |  |
|                                         |                                     |                                                       | Exportar                           |  |
|                                         |                                     |                                                       | Established online                 |  |

Figura OE.-2

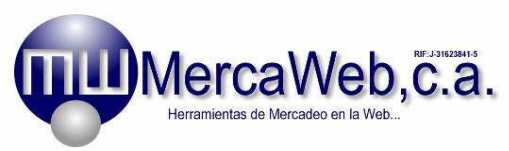

3.- Introduce el Nombre para Mostrar. Este nombre se mostrará en el mensaje en el apartado "De". Puedes poner tu nombre completo, el de tu empresa o lo que quieras.

| stente para la conexión a In                                 | ternet                                                                           |          |
|--------------------------------------------------------------|----------------------------------------------------------------------------------|----------|
| Su nombre                                                    |                                                                                  | 光        |
| Al enviar correo electrónico,<br>saliente, Escriba su nombre | su nombre aparecerá en el campo De del mensaje<br>tal y como desea que aparezca. |          |
| Nombre para mostrar:                                         | Tu nombre o el de tu empresa                                                     | 1        |
|                                                              | Por ejemplo: Jorge López                                                         |          |
|                                                              |                                                                                  |          |
|                                                              |                                                                                  |          |
|                                                              |                                                                                  |          |
|                                                              |                                                                                  |          |
|                                                              | c Atrás Siguiente > C                                                            | Cancelar |

### Figura OE.-3

Pincha sobre el botón "Siguiente"

4.- Introduce la dirección de correo completa, como se muestra en la figura OE.-4.

| tente para la conexión a Internet                            |                                                |         |
|--------------------------------------------------------------|------------------------------------------------|---------|
| Dirección de correo electrónico de                           | Internet                                       | 光       |
| La dirección de correo electrónico es l<br>enviale mensajes. | a dirección que otras personas utilizarán para |         |
| Dirección de correo electrónico:                             | lucas@nombredominio.com                        |         |
|                                                              | Por ejemplo: alguien@microsoft.com             |         |
|                                                              |                                                |         |
|                                                              |                                                |         |
|                                                              |                                                |         |
|                                                              | < Átrás Siguiente > Ca                         | incelar |

## Figura OE.-4

Pincha sobre el botón "Siguiente"

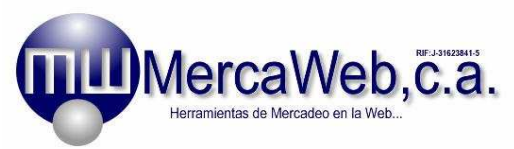

5.- Introduce los servidores de correo entrante y saliente con el mismo formato que aparecen en la figura, es decir, precedido de "mail."

| Mi servidor de | correo entrante es    | P0P3          | <u>×</u> |  |
|----------------|-----------------------|---------------|----------|--|
| Servidor de co | reo entrante (POP)    | 3, IMAP o HT  | TP):     |  |
| mail nombredo  | minio.com             |               |          |  |
| El servidor SM | IP se utiliza para el | correo salien | te.      |  |
| Servidor de co | reo saliente (SMTF    | Ŋ:            |          |  |
| mail nombredo  | minio.com             |               |          |  |
|                |                       |               |          |  |

#### Figura OE.-5

Pincha sobre el botón "Siguiente"

6.- Introduce la dirección de email COMPLETA en el campo "Nombre de Cuenta". Introduce la contraseña correspondiente a la cuenta que estás configurando.

| Escriba el nombre de la<br>le ha proporcionado.                               | cuenta y la contraseña que su proveedor de servicios Internet                                                                                                    |
|-------------------------------------------------------------------------------|----------------------------------------------------------------------------------------------------|
| Nombre de cuenta                                                              | lucas@nombredominic.com                                                                                                    |
| Cgntraseña:                                                                   | ••••••                                                                                                    |
|                                                                               | ☑ Becordar contraseña                                                                                                    |
|                                                                               |                                                                                                    |
| i su proveedor de servic<br>SPA) para tener acceso<br>esión usando autenticac | ios Internet requiere autenticación de contraseña segura<br>a su cuenta de correo, active la casilla de venticación "Iniciar<br>ión de contraseña segura (SPA)". |

### Figura OE.-6

Pincha sobre el botón "Siguiente".

Torre Leonardo Da Vinci, piso 1, oficina 1-6, Valencia Estado Carabobo Teléfonos: 0241-8238610, mail: ventas@mercaweb.com.ve www.mercaweb.com.ve

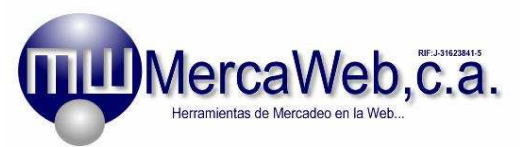

7.- Te aparecerá la ventana que se muestra en la figura siguiente. Pincha sobre el botón "Finalizar".

| ente para la conexión a Internet                               |                   |
|----------------------------------------------------------------|-------------------|
|                                                                | 7                 |
| Escribió correctamente toda la información necesaria para conf | igurar la cuenta. |
| Si desea guardar la configuración, haga clic en Finalizar.     |                   |
|                                                                |                   |
|                                                                |                   |
|                                                                |                   |
|                                                                |                   |
|                                                                |                   |
|                                                                |                   |
|                                                                |                   |
|                                                                |                   |
| ( Altás                                                        | Finalizar Cancela |

#### Figura OE.-7

Te aparecerá la ventana de la Figura OE.-7. Pincha sobre el botón "Finalizar"

8. Ahora es necesario ir a las "Propiedades" de la cuenta de correo (Herramientas > Cuentas...).

| Cuenta Tipo Conexión |                   |                 | Quitar                        |  |
|----------------------|-------------------|-----------------|-------------------------------|--|
| 膏 lucas@nor          | n Correo (predete | Cualquiera disp | Propiedades                   |  |
|                      |                   |                 | Establecer como predeterminac |  |
|                      |                   |                 | Įmportar                      |  |
|                      |                   |                 | <u><u> </u></u>               |  |
|                      |                   |                 | Establecer orden              |  |
|                      |                   |                 | Cerrar                        |  |

# Figura OE.-8

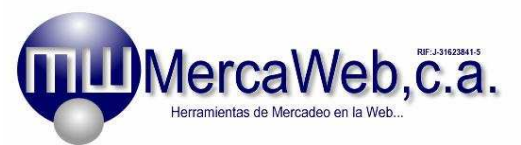

9. Vamos a la pestaña "Opciones avanzadas" y en "Correo saliente" ponemos "587".

|        |                      | -                | 2                  |           |            |           |
|--------|----------------------|------------------|--------------------|-----------|------------|-----------|
| Númen  | os de puer           | to del serv      | idor —             |           |            |           |
| Corre  | eo saliente          | (SM <u>T</u> P): | 587                | i.        | Prede      | terminado |
| F (    | El servidor          | requiere u       | na cone <u>x</u> i | ón segura | (SSL)      |           |
| Corr   | eo entrante          | e (POP3):        | 110                |           |            |           |
|        | El ser <u>v</u> idor | requiere u       | na conexi          | ón segura | (SSL)      |           |
| Tiempo | de espera            | a del servir     | tor                |           |            |           |
| Cort   | , - <i>j</i> —       | )                | Largo              | 1 minute  |            |           |
| Enuir  |                      |                  | 2.02.027030        |           |            |           |
| Envio  |                      |                  |                    | 100       | 100        | KD        |
| 1      | 2eparar me           | ensajes ma       | iyores de          | БО        | Ξ          | КВ        |
| Entreg | ۱ <u> </u>           |                  |                    |           |            |           |
|        | <u>M</u> antener u   | ina copia i      | de los mer         | nsajes en | el servido | r,        |
| Г      | Quitar de            | el servidor      | después (          | de 5      | d d        | ia(s)     |
|        | Ouitar de            | el servidor      | al eliminar        | de ''Elem | entos elim | inados''  |
| 100    |                      |                  |                    |           |            |           |

## Figura OE.-9

10. Por último hay que ir a la pestaña "Servidor" y marcar la opción "Mi servidor requiere autenticación". Ver Figura **OE.-10** 

| General Servidores Cor           | nexión   Seguridad  | Opciones avanzadas     |  |  |
|----------------------------------|---------------------|------------------------|--|--|
| Información del servidor         |                     |                        |  |  |
| Mi ser <u>v</u> idor de correo e | ntrante es POP3     |                        |  |  |
| Correo entrante (POP3            | : mail.nombredor    | ninio.com              |  |  |
| Correo <u>s</u> aliente (SMTP)   | mail.nombredor      | mail.nombredominio.com |  |  |
| Servidor de correo entran        | te                  |                        |  |  |
| Nom <u>b</u> re de cuenta:       | [lucas@nombre       | dominio.com            |  |  |
| Co <u>n</u> traseña:             | •••••               |                        |  |  |
|                                  | Recordar contr      | aseña                  |  |  |
| 🔲 👖 Iniciar sesión usano         | lo autenticación de | contraseña segura      |  |  |
| Servidor de correo salient       | e<br>autenticación  | Configuración          |  |  |
| L                                | Į                   |                        |  |  |
|                                  |                     |                        |  |  |

### Figura OE.-10